To download a new Paytronix software package to your Vx570 terminal from a USB drive, follow these steps:

- Download Verifone.zip from <u>http://support.paytronix.com/Verifone/Software\_DownloadGuides/VX570/</u> and load onto USB drive.
- 2. Plug your USB drive into the back of the terminal
- 3. Press both the F2 and F4 buttons at the same time to enter SYSTEM MODE
- 4. You will be prompted for a password. It is likely Z66831 (1-alpha-alpha-6-6-8-3-1).
- 5. Select Download
- 6. Select File Group 5.
- 7. It may prompt you again for a password. It will be the same as in step 3.
- 8. Select Full Download
- 9. Select USB Flash Memory
- 10. Select Continue
- 11. After a few moments, a download complete display will appear. Reboot the terminal, and proceed to configure the store-specific information as given by Paytronix.